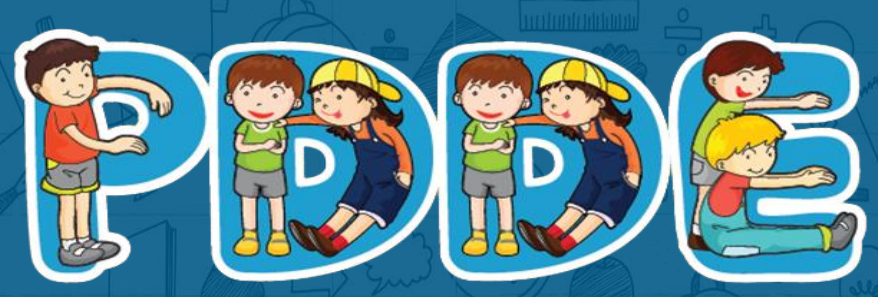

Programa Dinheiro Direto na Escola

Passo a passo para Atualização Cadastral PDDEWeb

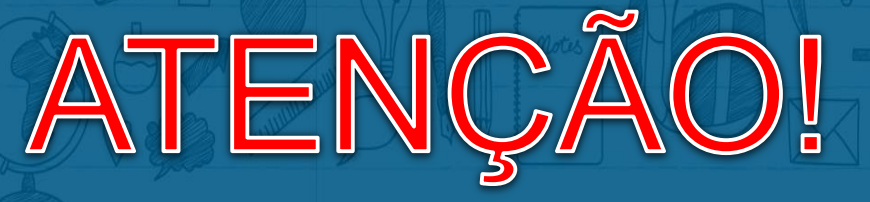

## Para acessar o sistema PDDEWeb utilize o navegador Internet Explorer

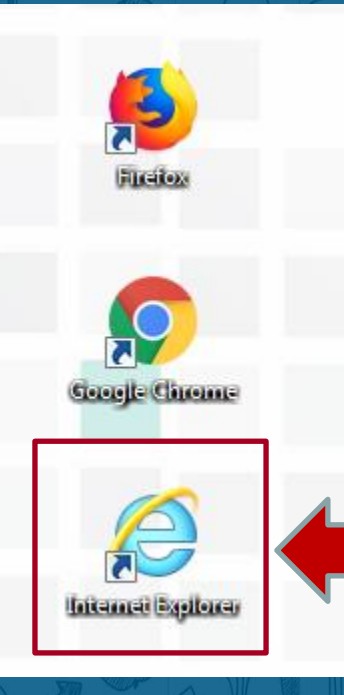

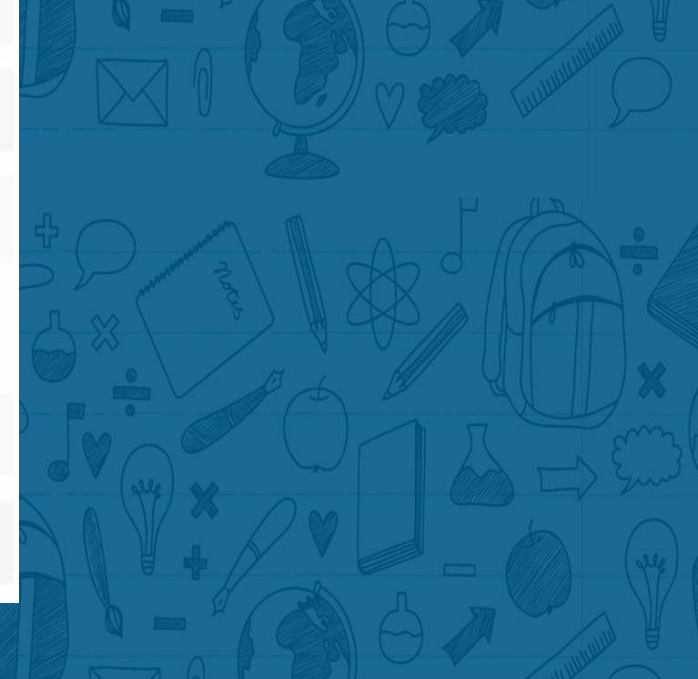

# Acesse o site do FNDE:

www.fnde.gov.br/pdde

:: PDDE - PROGRAMA DINHEIRO DIRETO NA ESCOLA::

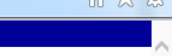

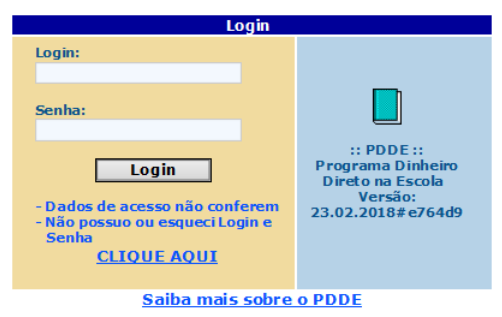

## Essa é a tela de acesso ao PDDEWeb

# ATENÇÃO

Antes de continuar, é necessário realizar 2 procedimentos: 1º Compatibilizar o navegador para funcionar o sistema 2º Permitir que o navegador apresente Pop-Ups

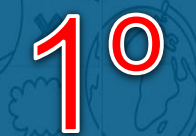

## Compatibilizando o navegador para funcionar o sistema

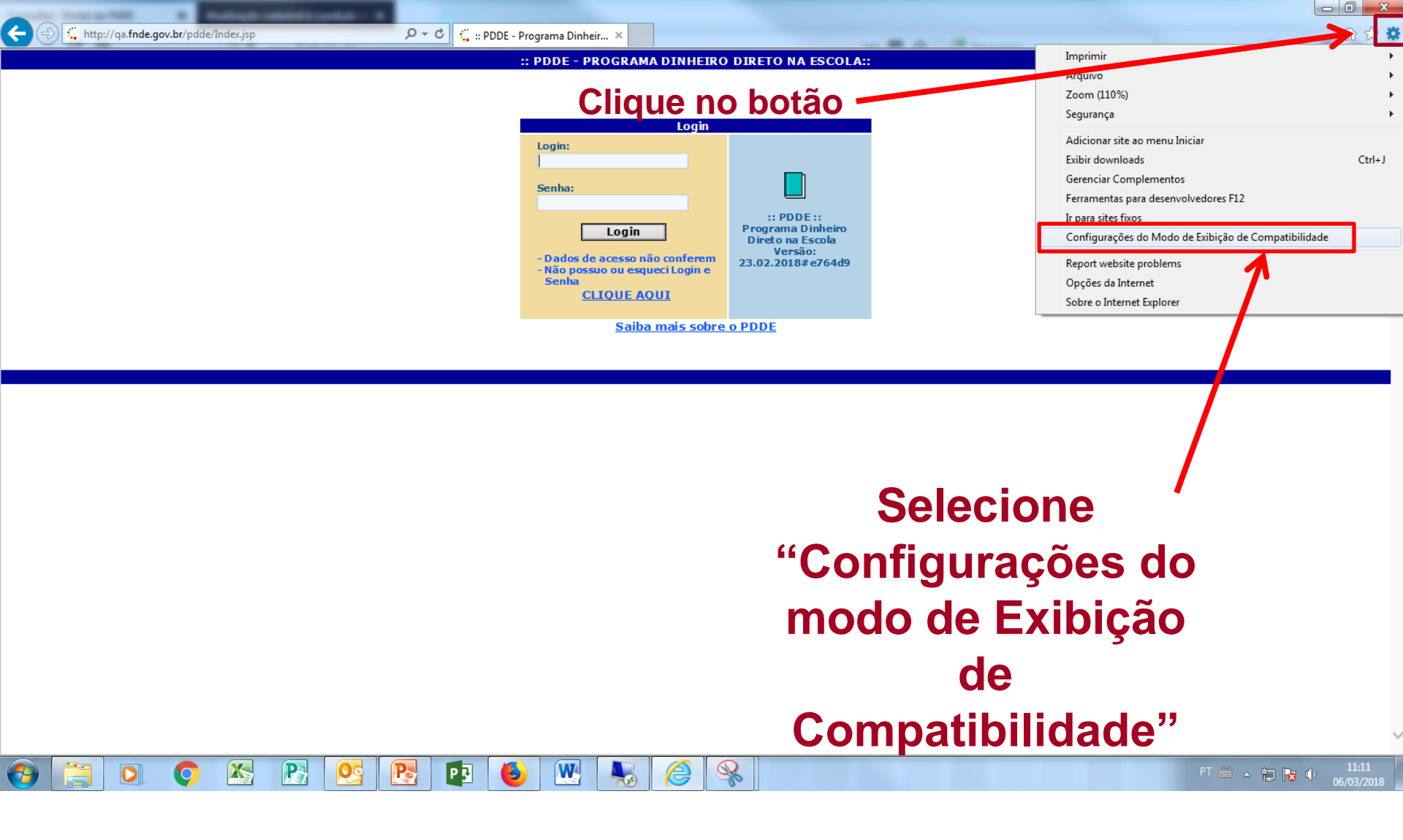

# Se o domínio "fnde.gov.br" não estiver adicionado na lista de sites compatibilizados, siga para o próximo passo.

| Image: Second state       Image: Second state         Image: Second state       Image: Second state         Image: Second state       Image: Second state <th>Programa Dinheir X    <b>2 DDE - PROGRAMA DINHEIRO DIRETO NA ESCOLA:: Configurações do Modo de Exibição de Compatibilidade Alterar Configurações do Modo de Exibição de Compatibilidade Alterar configurações do Modo de Exibição de Compatibilidade Alterar configurações do Modo de Exibição de Compatibilidade Alterar configurações do Modo de Exibição de Compatibilidade Alterar configurações do Modo de Exibição de Compatibilidade Configurações da Intranet no Modo de Exibição de Compatibilidade Subir sites da intranet no Modo de Exibição de Compatibilidade Subir sites da intranet no Modo de Exibição de Compatibilidade Subir sites da compatibilidade da Microsoft Subir sites da compatibilidade da Microsoft Fechar</b></th> <th>Clique no botão<br/>"Adicionar"</th> | Programa Dinheir X <b>2 DDE - PROGRAMA DINHEIRO DIRETO NA ESCOLA:: Configurações do Modo de Exibição de Compatibilidade Alterar Configurações do Modo de Exibição de Compatibilidade Alterar configurações do Modo de Exibição de Compatibilidade Alterar configurações do Modo de Exibição de Compatibilidade Alterar configurações do Modo de Exibição de Compatibilidade Alterar configurações do Modo de Exibição de Compatibilidade Configurações da Intranet no Modo de Exibição de Compatibilidade Subir sites da intranet no Modo de Exibição de Compatibilidade Subir sites da intranet no Modo de Exibição de Compatibilidade Subir sites da compatibilidade da Microsoft Subir sites da compatibilidade da Microsoft Fechar</b> | Clique no botão<br>"Adicionar" |
|----------------------------------------------------------------------------------------------------|----------------------------------------------------------------------------------------------------|--------------------------------|
| 🚱 🚍 🔍 🔇 🖄 🕅 😫 🔮                                                                                                    |                                                                                                    | PT 🚔 🔺 🔁 隆 11:23<br>06/03/2018 |

| Alterar Configurações do Modo de Exibição de Compatil | de Compatibilidade |
|-------------------------------------------------------|--------------------|
| A <u>d</u> icionar este site:                         |                    |
|                                                       | Adicionar          |
| Sites que você adicionou ao Modo de Exibição de Co    | mpatibilidade:     |
| fnde.gov.br                                           | <u>R</u> emover    |
|                                                       |                    |
|                                                       |                    |
|                                                       |                    |
|                                                       |                    |
|                                                       |                    |
| 🛛 Evikir sites de internet ne Made de Evikieñe de C   | anna tibilida da   |
| Exibili sites da intranet no modo de Exibição de C    | ompaubilidade      |
| Saiba mais lendo a política de privacidade do Inte    | ernet Explorer     |
|                                                       |                    |
|                                                       |                    |
| *                                                     | Fe <u>c</u> har    |

Para finalizar verifique se o endereço "fnde.gov.br" foi adicionado na lista de sites compatibilizados e clique no botão "Fechar"

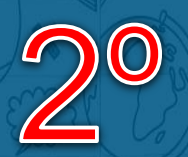

# Permitindo que o navegador apresente Pop-Ups

:: PDDE - PROGRAMA DINHEIRO DIRETO NA ESCOLA::

| Login                                                                                                    |                                                                                     |
|----------------------------------------------------------------------------------------------------|-------------------------------------------------------------------------------------|
| Login:                                                                                                    |                                                                                     |
| Senha:                                                                                                    |                                                                                     |
| Login<br>- Dados de acesso não conferem<br>- Não possuo ou esqueci Login e<br>Senha<br><u>CLIQUE AQUI</u> | :: PDDE ::<br>Programa Dinheiro<br>Direto na Escola<br>Versão:<br>28.02.2018#68a427 |
| Saiba mais sobre                                                                                          | o PDDE                                                                              |

## Clique em configurações

 $\sim$ 

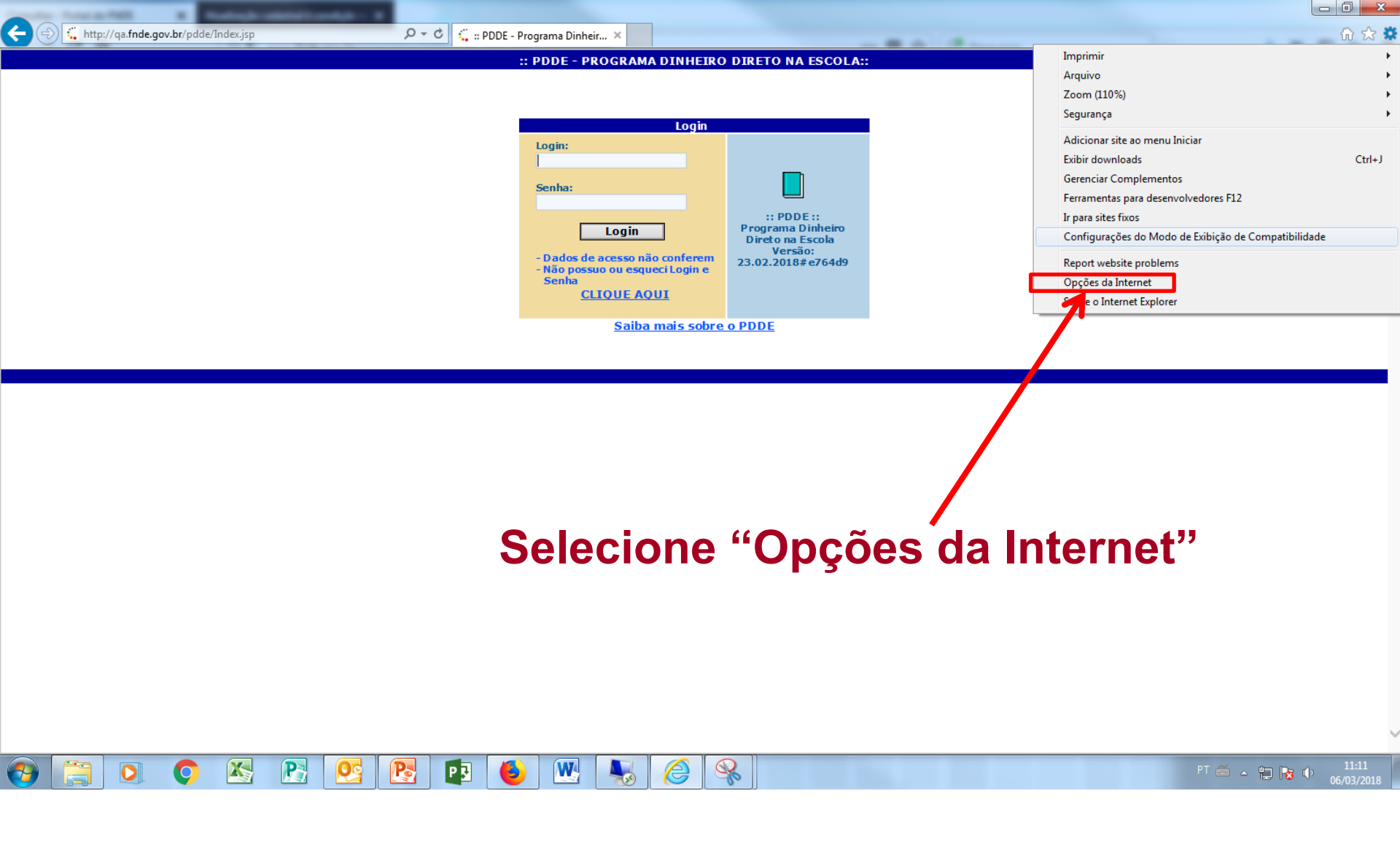

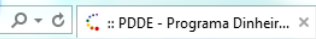

:: PDDE - PROGRAMA DINHEIRO DIRETO NA ESCOLA::

66 🕸 🛱

 $\sim$ 1

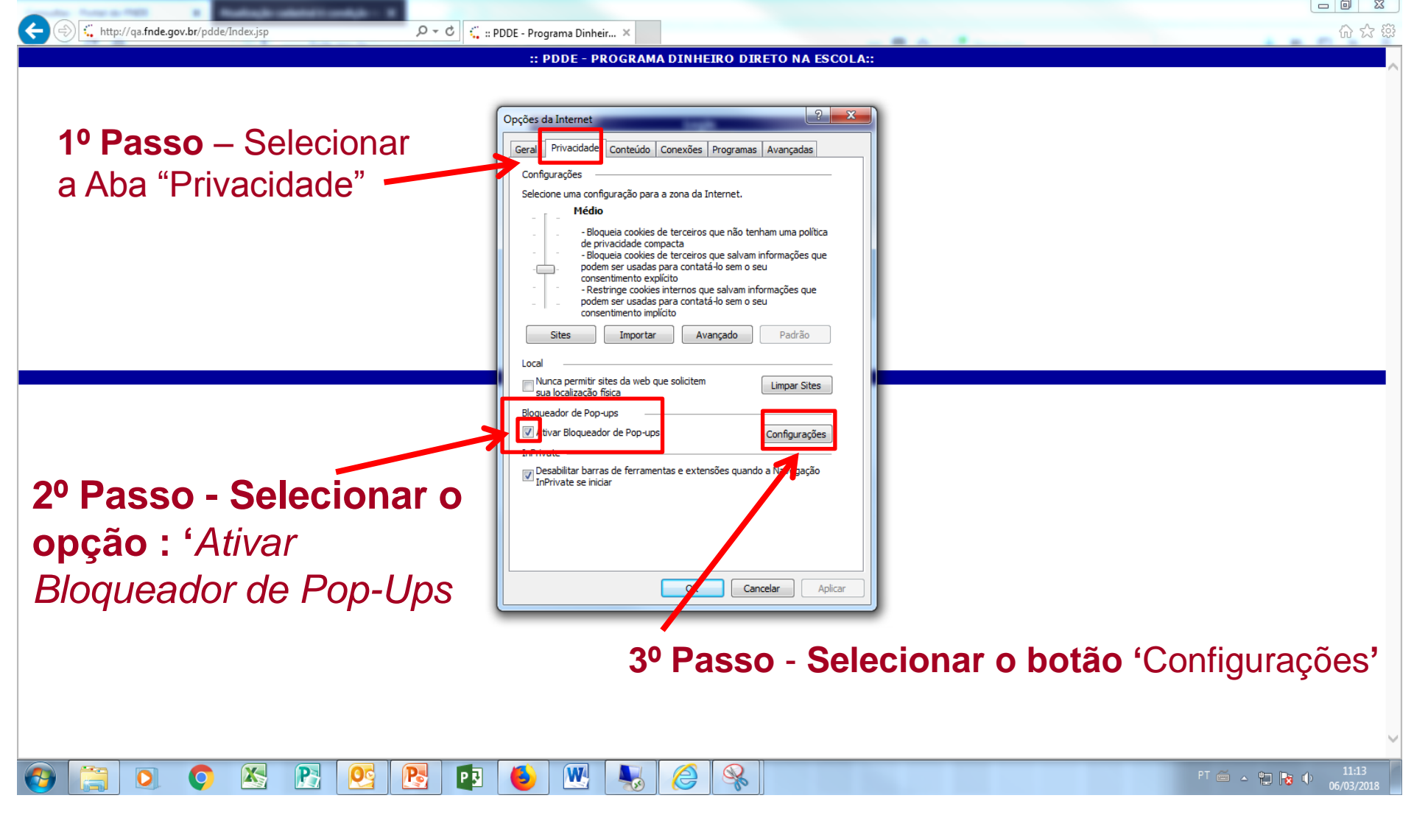

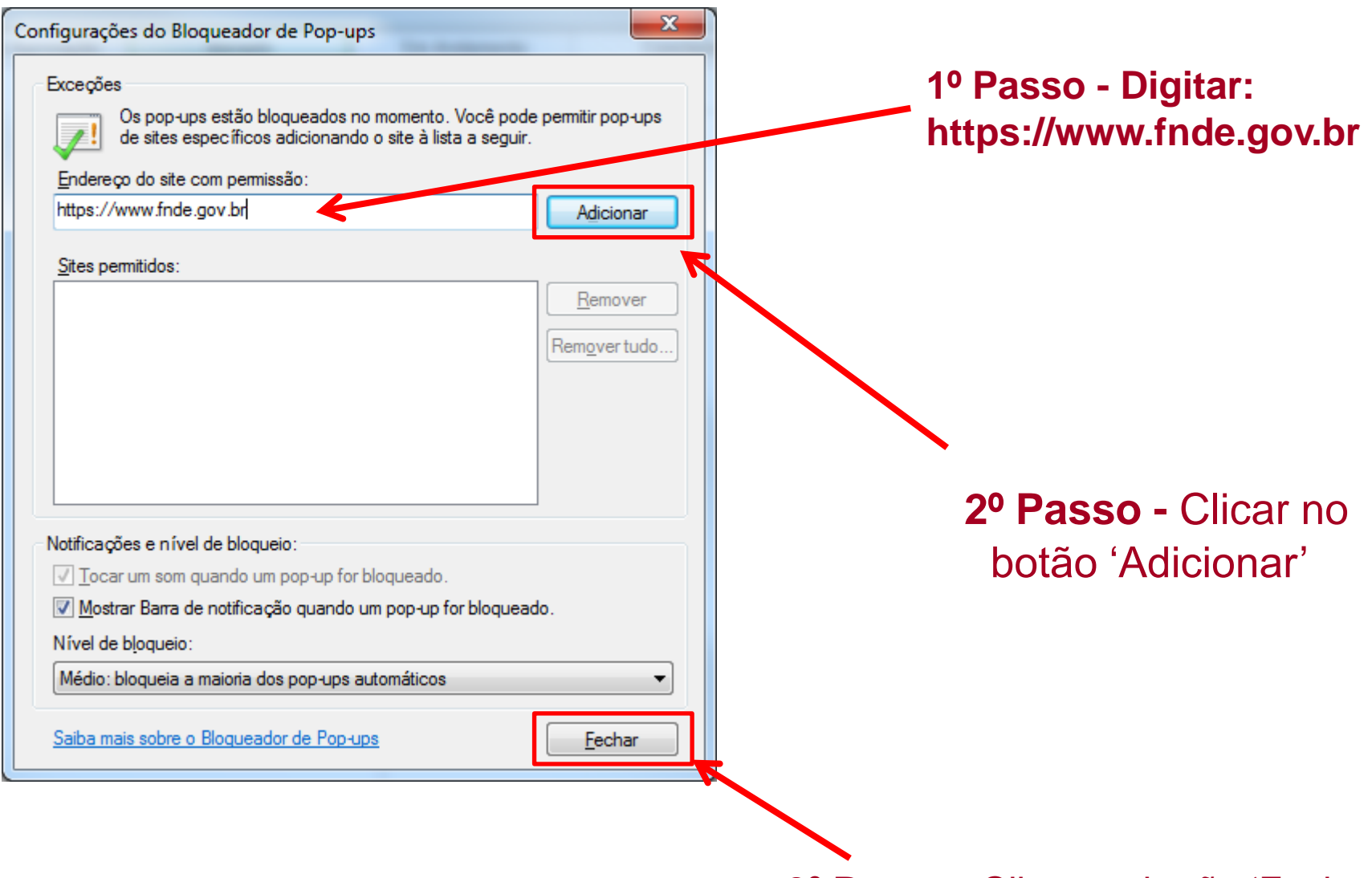

## 3º Passo - Clicar no botão 'Fechar'

æ

http://qa.fnde.gov.br/pdde/Index.jsp

:: PDDE - PROGRAMA DINHEIRO DIRETO NA ESCOLA::

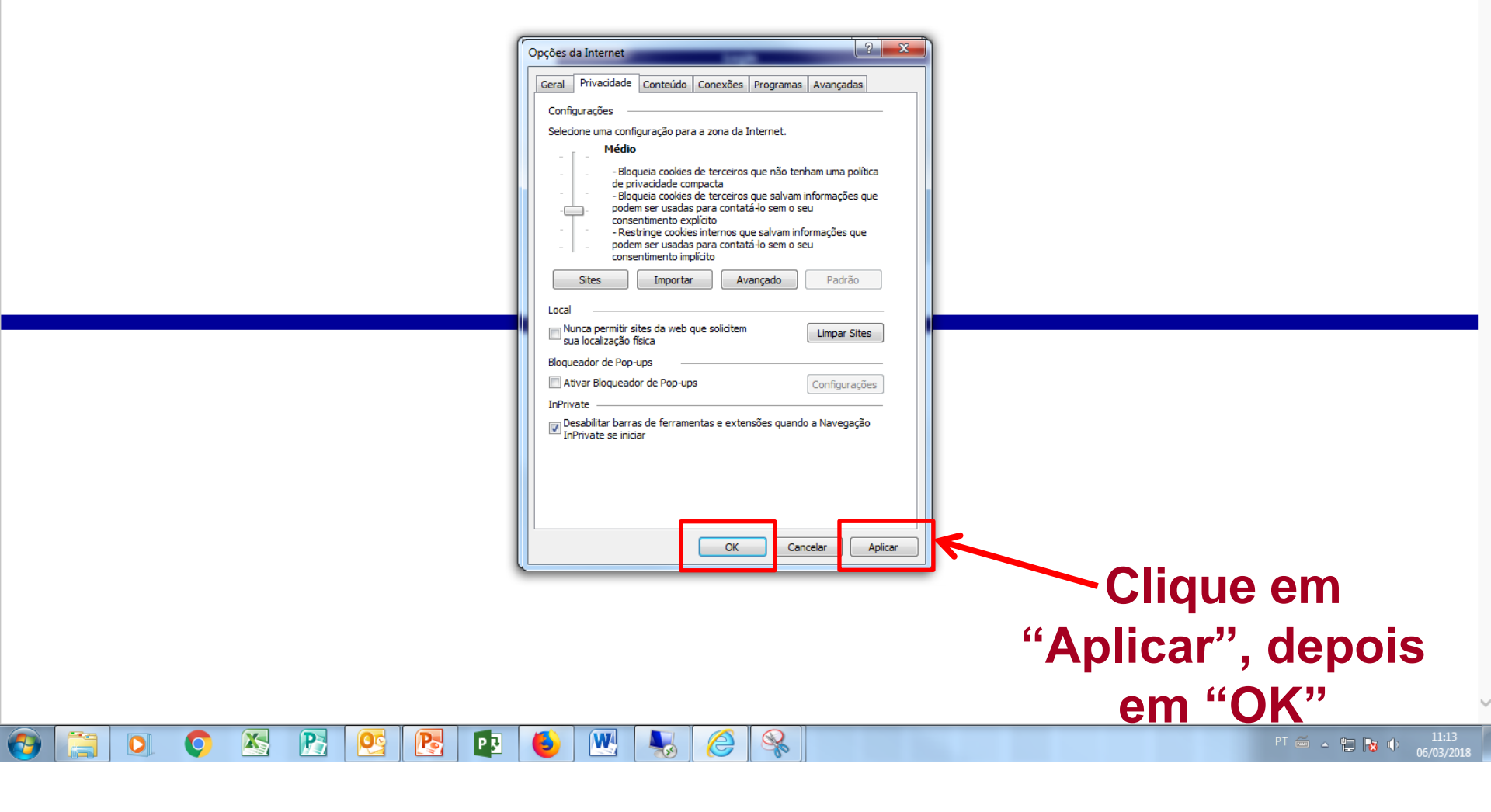

Encerrada a configuração do navegador, basta entrar no sistema com *login* e senha.

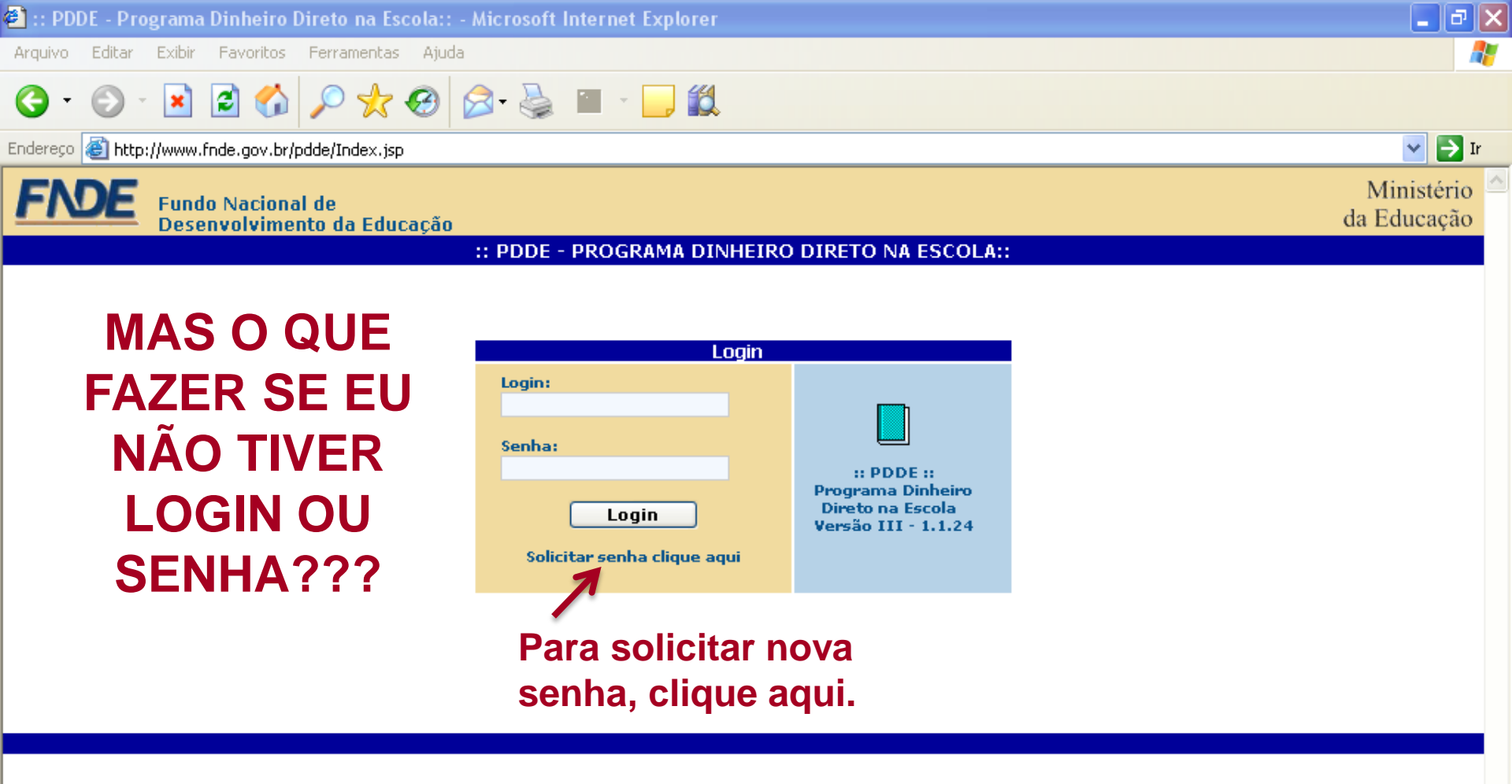

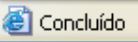

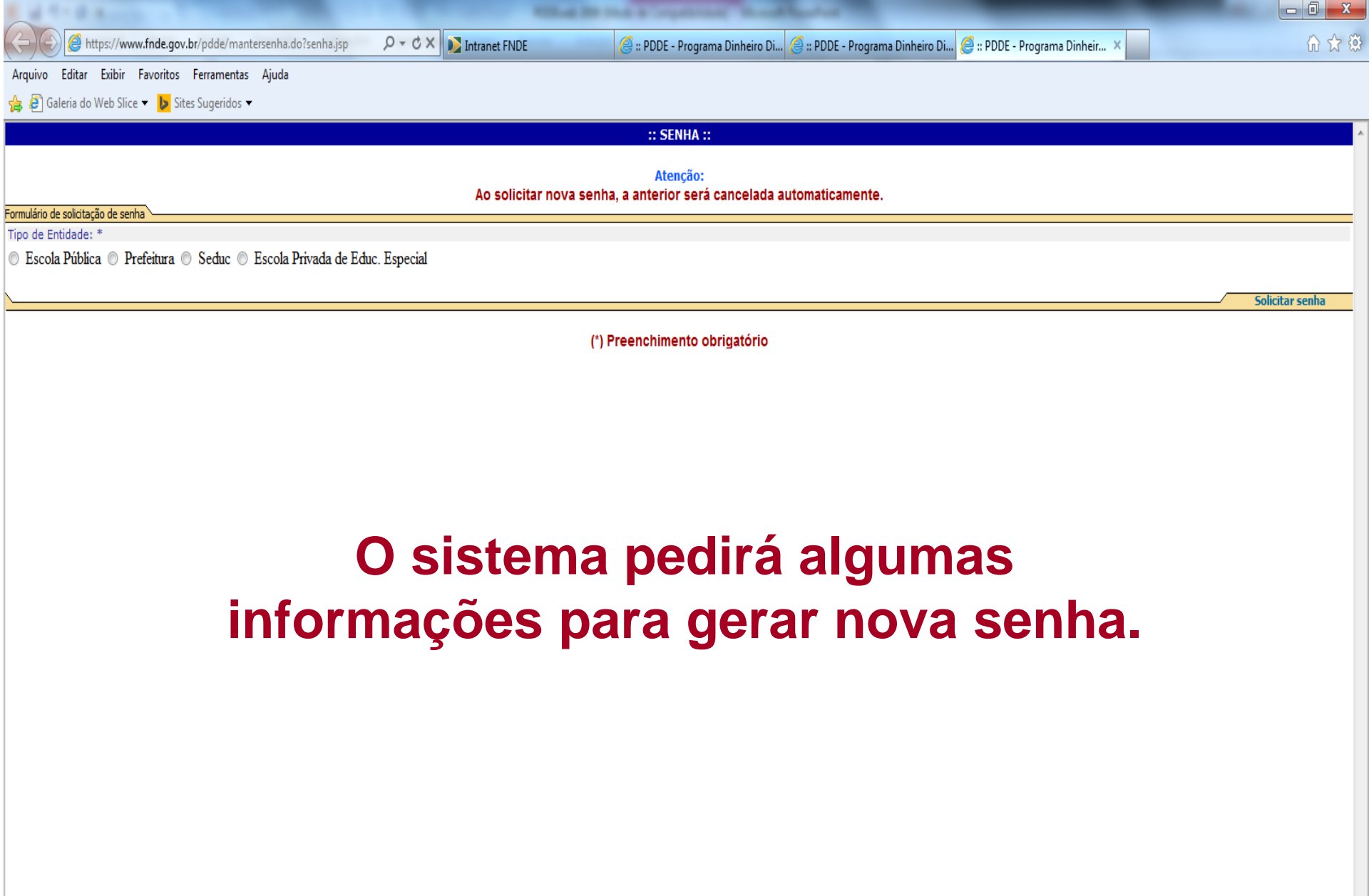

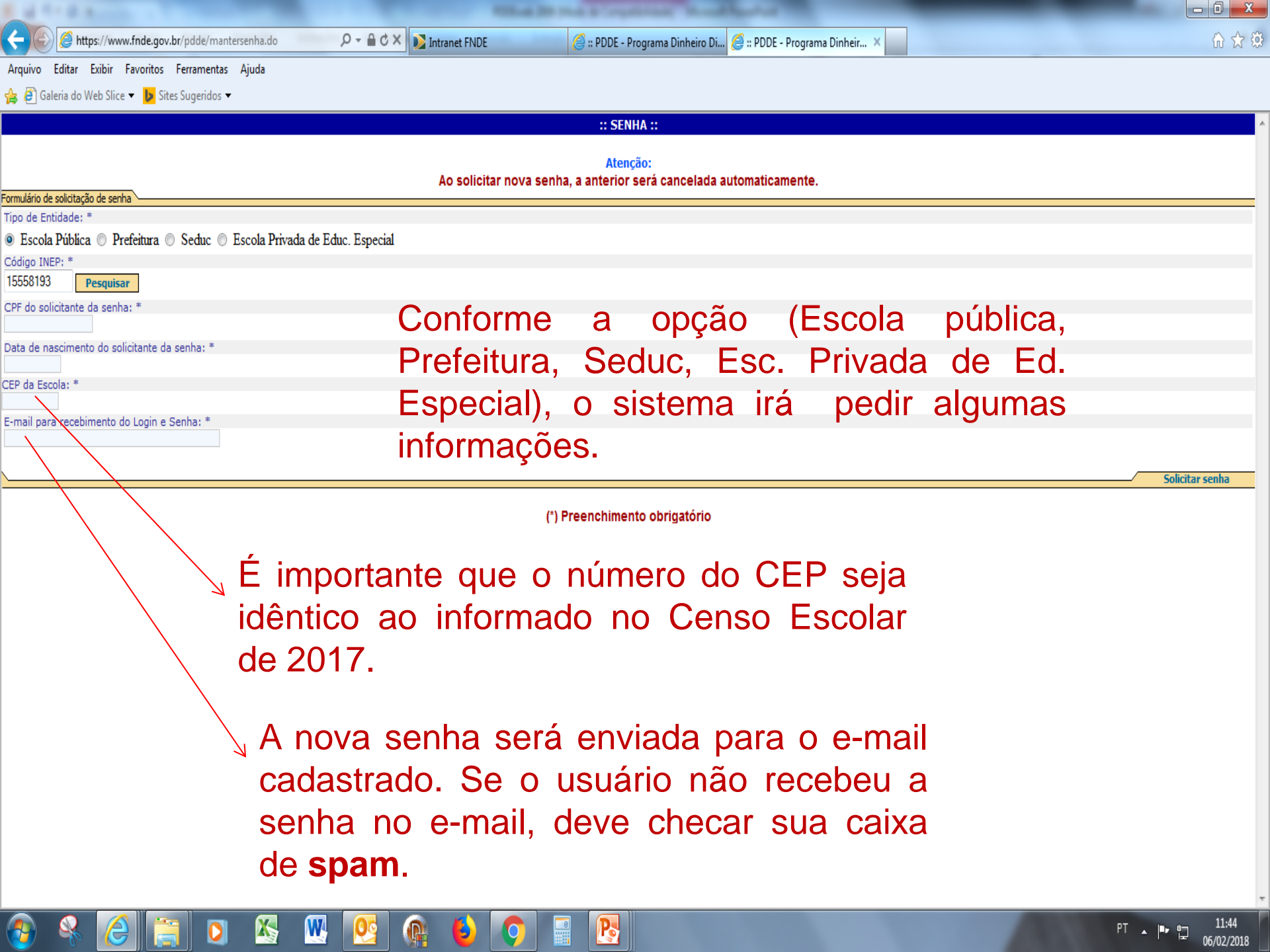

De posse do *login* e senha, basta acessar as seguintes telas.

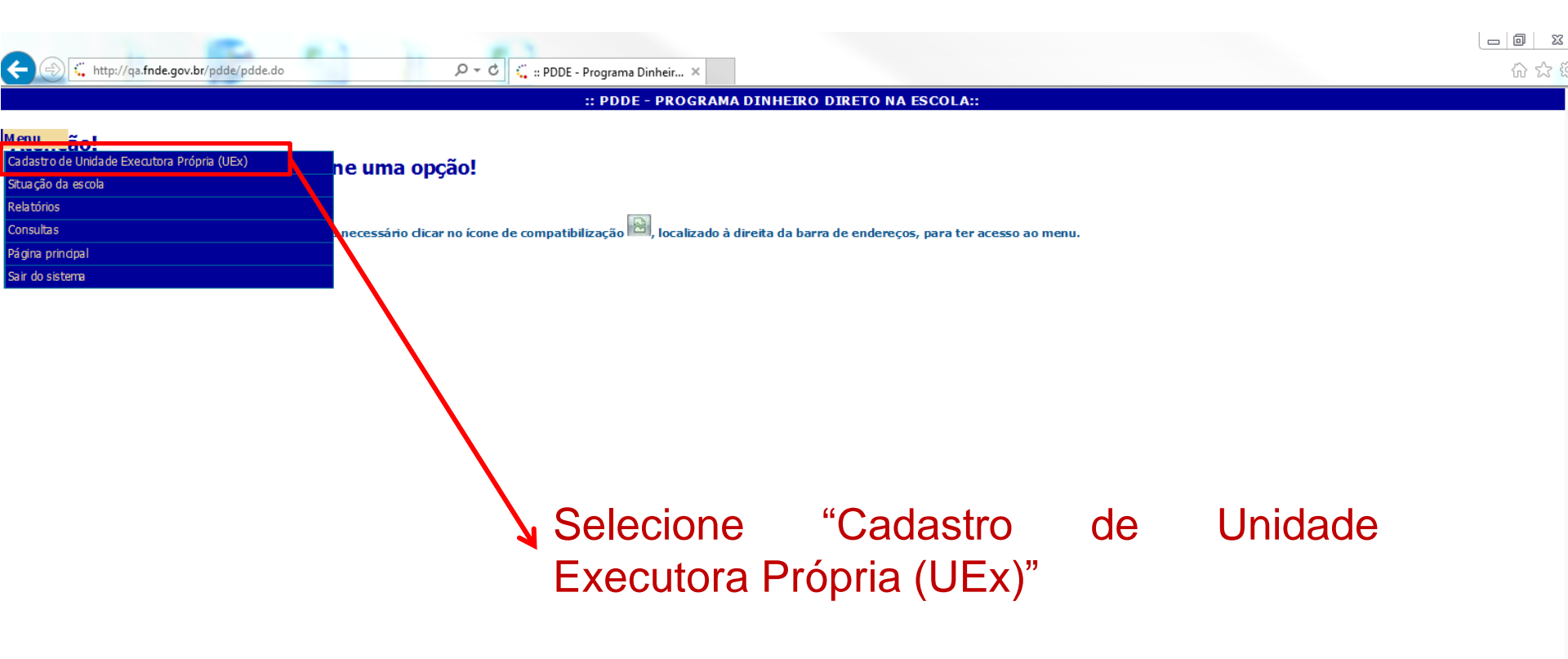

| A CONTRACTOR DECIDENT                                                                         |                                            |                                                                 |                                                 |                          |
|-----------------------------------------------------------------------------------------------|--------------------------------------------|-----------------------------------------------------------------|-------------------------------------------------|--------------------------|
| < i> ttps://www.fnde.gov.br/pdde/-                                                            | €C× O fnde.gov.br ×                        |                                                                 | · Angele free to                                | ₩ 🛱                      |
| Arguivo <u>E</u> ditar E <u>x</u> ibir Fa <u>v</u> oritos Fe <u>r</u> ramentas Aj <u>u</u> da |                                            |                                                                 |                                                 |                          |
| 🝰 퉬 Micr 🔻 🙆 Saib 💌 📴 Site 💌                                                                  |                                            |                                                                 | 🐴 💌 🗟 💌 🖃 🗰 💌 Página 🕶 S <u>e</u> gurança 🕶 Fer | rrame <u>n</u> tas 🔻 🔞 🔻 |
|                                                                                               | :: PDDE - DADOS DA                         | UNIDADE EXECUTORA PRÓPRIA::                                     |                                                 | *                        |
| Menu Risco 2 Risco 3 Risco 4                                                                  |                                            |                                                                 |                                                 |                          |
|                                                                                               |                                            |                                                                 |                                                 |                          |
| Unidade Executora Própria                                                                     |                                            |                                                                 |                                                 |                          |
| 01 - CNP1 *                                                                                   | 02 - Nome da Unidade Executora Própria(E   | De acordo com o cartão CNPJ) *                                  |                                                 |                          |
|                                                                                               |                                            |                                                                 |                                                 |                          |
| Dava alterat enderses insite o CED o clique em Localizar                                      |                                            |                                                                 |                                                 |                          |
| Para alterar endereço, insira o cer e cique em cocanzar                                       |                                            |                                                                 |                                                 |                          |
| CEP<br>Localizar                                                                              |                                            |                                                                 |                                                 |                          |
| 03 - Endereço (Rua, avenida ou praça e número) *                                              | 04 - Comple                                | mento do endereço (Andar, sala, etc.)                           | 05 - Bairro / Distrito *                        |                          |
| 06 - UF 07 - Município                                                                        |                                            |                                                                 | 08 - CEP *                                      |                          |
| · · · · · · · · · · · · · · · · · · ·                                                         |                                            |                                                                 |                                                 |                          |
|                                                                                               |                                            |                                                                 |                                                 |                          |
| 09 - Caixa postal 10 - DDD 11 - Telefone 12 - Fax                                             | 13 - E-mail * (Esse endereço será utilizad | lo para envio de avisos, notificações e correspondências oficia | s pelo FNDE)                                    |                          |
|                                                                                               |                                            |                                                                 |                                                 |                          |
|                                                                                               |                                            |                                                                 |                                                 |                          |
| •                                                                                             | (*) Pree                                   | enchimento obrigatório                                          | Data de atualizaçã                              | ăo: 05/03/2018           |
| Visualizar Tmnressão.                                                                         |                                            |                                                                 | Consultar UEx por                               | Prossequir               |
|                                                                                               |                                            |                                                                 | escola                                          |                          |
| Atuali                                                                                        | ze todas                                   | as informa                                                      | cões                                            |                          |
|                                                                                               |                                            |                                                                 | 3                                               |                          |
| correi                                                                                        | amente, para                               | que o FNDE p                                                    | ossa                                            |                          |
| entra                                                                                         | cem contato c                              | om a entidade ser                                               | nore                                            |                          |
|                                                                                               |                                            |                                                                 | iipi o                                          |                          |
| que to                                                                                        | or preciso.                                |                                                                 |                                                 |                          |
| Competetrifd                                                                                  | equiro é evibido — Qual é o risco?         |                                                                 | Astrartado o conteúdo                           | ~                        |
| avascript:funBlocos(document.manterExecutoraForm, '1', 'p                                     |                                            | <u> </u>                                                        | ostar todo o conteduo                           | 🔍 100% 🛛 🔻               |

| -                                                                           |                                            |                                                                        |
|-----------------------------------------------------------------------------|--------------------------------------------|------------------------------------------------------------------------|
| + 🕑 🖉 https://www.fnde.gov.br/pdde                                          | 🔎 の – 🔒 C 🗙 🎯 :: PDDE - Programa Dinheir 🗙 | 第二十二十二十二十二十二十二十二十二十二十二十二十二十二十二十二十二十二十二十                                |
| Arguivo <u>E</u> ditar E <u>x</u> ibir Fa <u>v</u> oritos Fe <u>r</u> ramer | ntas Aj <u>u</u> da                        |                                                                        |
| 👍 🌗 Micr 🔻 餐 Saib 👻 🤛 Site 🔻                                                |                                            | 🟠 🔻 🖾 👻 🖃 🖶 Y Página 🔻 S <u>e</u> gurança 🔻 Ferrame <u>n</u> tas 👻 🔞 💌 |
|                                                                             | :: PDDE - DADOS BANCÁRI                    | 0S ::                                                                  |
| Menu Bloco 2 Bloco 3                                                        | Bioco 4                                    |                                                                        |
| Dados bancários                                                             |                                            |                                                                        |
| 14 - Código do banco *<br>001 ▼                                             | 15 - Nome do banco *<br>BANCO DO BRASIL ▼  |                                                                        |
| 16 - UF *                                                                   | 17 - Município *                           |                                                                        |
| 18 - Código da agência *                                                    | 19 - Nome da agência *                     | 20 - Nº da Conta Corrente/DV(PDDE)                                     |
| -                                                                           | ¥                                          | Não preencher. A solicitação de abertura de contas é feita pelo FNDE   |
| ::Voltar::                                                                  |                                            | Prosseguir                                                             |
|                                                                             | (*) Preenchimento obriga                   | tório                                                                  |

# Não é necessário preencher o número da conta corrente e preencha o código de agência somente se quiser alterar o estabelecimento bancário.

| a fill a second fill                                                                          |                                          |                                                |                                                                    |
|-----------------------------------------------------------------------------------------------|------------------------------------------|------------------------------------------------|--------------------------------------------------------------------|
| 🗲 🕘 🎯 https://www.fnde.gov.br/pdde/manterexecutora.do 🛛 🚬 🕽                                   | P → 🔒 C × 🥖 :: PDDE - Programa Dinheir × |                                                | 🔐 🕁 🕅 🖓 🕆                                                          |
| Arguivo <u>E</u> ditar E <u>x</u> ibir Fa <u>v</u> oritos Fe <u>r</u> ramentas Aj <u>u</u> da |                                          |                                                |                                                                    |
| 👍 🌗 Micr 🔻 🗿 Saib 🔻 🕨 Site 👻                                                                  |                                          | 🏠 👻                                            | 🔝 🔻 🖃 🖶 👻 Página 🔻 S <u>e</u> gurança 👻 Ferrame <u>n</u> tas 🕶 🕡 👻 |
|                                                                                               | :: PDDE - DADOS DO D                     | IRIGENTE ::                                    | A                                                                  |
| 1enu Bloco 2 Bloco 3 Bloco 4                                                                  |                                          |                                                |                                                                    |
|                                                                                               |                                          |                                                |                                                                    |
| Dados do dirigente da UEX                                                                     |                                          |                                                |                                                                    |
| 21 - CPF *                                                                                    | 22 - Nome *                              |                                                | 23 - Data de Nascimento *                                          |
| LOCAIIZAT<br>24 - Sevo * 25 - NO                                                              | carteira de identidade *                 | 26 - Data da emissão *                         | 27 - Óroão expedidor *                                             |
| Masculino     Feminino                                                                        |                                          |                                                |                                                                    |
|                                                                                               |                                          |                                                |                                                                    |
| Para alterar endereço, insira o CEP e clique em Localizar                                     |                                          |                                                |                                                                    |
| CEP                                                                                           |                                          |                                                |                                                                    |
| Localizar                                                                                     |                                          |                                                |                                                                    |
| 28 - Endereço (Rua, avenida ou praça e número) *                                              | 29 - Complemento do endereço (           | Andar, sala, etc.)                             | 30 - Bairro / Distrito *                                           |
| 31 - UF * 32 - Município *                                                                    |                                          |                                                | 33 - CEP *                                                         |
| V                                                                                             | T                                        |                                                |                                                                    |
|                                                                                               |                                          |                                                |                                                                    |
| 34 - DDD 35 - Telefone 3                                                                      | 36 - Fax 37 - E-mail                     |                                                |                                                                    |
| 38 - Caroo * 39 - Presidente ou Interventor d                                                 | la UEx é Diretor da Escola? *            | 40 - Presidente ou Interventor da UEx é Agente | Público? *                                                         |
| Sim O Não                                                                                     |                                          | 🔘 Sim 🔘 Não                                    |                                                                    |
| 41 - Data de início do Mandato *                                                              | 42 - Data de Encerram                    | iento do Mandato *                             |                                                                    |
|                                                                                               |                                          |                                                |                                                                    |
| /oltar:                                                                                       |                                          |                                                | Prosseguir Prosseguir                                              |
|                                                                                               | (*) Preenchimento ol                     | brigatório                                     |                                                                    |
| Em c                                                                                          | caso de dúvida sobre o                   | preenchimento da dat                           | a de                                                               |
| início                                                                                        | /encerramento do mand                    | ato, verifique na ata                          | de                                                                 |
| ropol                                                                                         | vação da diretoria da                    | LIEV (Conselbo Es                              | colar                                                              |
|                                                                                               | ração da Deia a Mastra                   |                                                | JUIAI,                                                             |
| ASSO                                                                                          | ciação de País e Mestre,                 | Caixa Escola, etc.)                            |                                                                    |
|                                                                                               |                                          |                                                | Ŧ                                                                  |

| terms have the latent print (non-                                              |                                                             |                                                                      |
|--------------------------------------------------------------------------------|-------------------------------------------------------------|----------------------------------------------------------------------|
| 🗲 🕞 🧟 https://www.fnde.gov.br/pdde,                                            | P → ≜ C × O fnde.gov.br ×                                   | 🗅 🕁 🤀                                                                |
| Arguivo <u>E</u> ditar E <u>x</u> ibir Fa <u>v</u> oritos Fe <u>r</u> ramentas | Aj <u>u</u> da                                              |                                                                      |
| 🚖 📙 Micr 🔻 🗿 Saib 🔻 🕨 Site 🔻                                                   |                                                             | 🖄 🔻 🖾 👻 🖶 🔻 Página 👻 S <u>e</u> gurança 👻 Ferrame <u>n</u> tas 🔻 🕢 🆤 |
|                                                                                | :: PDDE - ESCOLAS VINCULADAS À UNIDADE EXECUTORA PRÓPRIA :: | A                                                                    |
|                                                                                |                                                             |                                                                      |
| Menu Bloco 2 Bloco 3                                                           | Bloco 4                                                     |                                                                      |
|                                                                                |                                                             |                                                                      |
| CNPJ da Unidade Executora Própria                                              | Nome da Unidade Executora Própria                           |                                                                      |
|                                                                                |                                                             |                                                                      |
|                                                                                |                                                             |                                                                      |

## Escolas vinculadas à Unidade Executora Própria (UEx)

## Informe abaixo a(s) escola(s) a ser(em) atendida(s) por meio da UEX, de acordo com o estatuto da entidade

|        |      |           |            | Opção para o próximo exercício |     |         |     |                               |
|--------|------|-----------|------------|--------------------------------|-----|---------|-----|-------------------------------|
| Código | Nome | Município | Qt. alunos | Custeio                        | (%) | Capital | (%) | Excluir/Desvincular<br>escola |
|        |      |           |            | 80                             |     | 20      |     | Excluir/Desvincular           |

### Observações:

- 1 Os percentuais de recursos em custeio e/ou capital solicitados serão atendidos no próximo exercício
- 2 Para incluir / vincular escola à Unidade Executora Própria, clique em Localizar escola
- 3 Para excluir/desvincular escola da Unidade Executora Própria, selecione as escolas desejadas
- 4 Para confirmar as alterações, clique em Salvar
- 5 Escolas com menos de 21 alunos receberão, obrigatoriamente, recursos no percentual 100% custeio

### ::Voltar::

Vincule a escola que a UEx representa. Se for consórcio, poderão ser vinculadas até cinco escolas com menos de 99 alunos.

Salvar

Localizar escola

| prove that the laters places presents this                                                    |                                          |                                  |                                                                        |
|-----------------------------------------------------------------------------------------------|------------------------------------------|----------------------------------|------------------------------------------------------------------------|
| 🗲 🕢 🍯 https://www.fnde.gov.br/pdde/manterexecutora.do                                         | ρ + ≙ c × 🧔 :: PDDE - Programa Dinheir × |                                  | n 🖈 🥴                                                                  |
| Arguivo <u>E</u> ditar E <u>x</u> ibir Fa <u>v</u> oritos Fe <u>r</u> ramentas Aj <u>u</u> da |                                          |                                  |                                                                        |
| 👍 🌗 Micr 🔻 🗿 Saib 🔻 🕨 Site 🔻                                                                  |                                          |                                  | 🟠 🔻 🖾 👻 🖃 🖶 🔻 Página 👻 S <u>e</u> gurança 👻 Ferrame <u>n</u> tas 👻 🔞 💌 |
|                                                                                               | :: PDDE - VINCULAR ESCOL                 | A À UNIDADE EXECUTORA PRÓPRIA :: |                                                                        |
|                                                                                               |                                          |                                  |                                                                        |
|                                                                                               |                                          |                                  |                                                                        |
|                                                                                               |                                          |                                  |                                                                        |
| Codigo da escola Censo/MEC/INEP                                                               | Nome ou parte do nome da escola          | Localizar Limpar                 |                                                                        |
|                                                                                               |                                          | Localitati Empor                 |                                                                        |
|                                                                                               |                                          |                                  |                                                                        |
| "Voltar"                                                                                      |                                          |                                  |                                                                        |
|                                                                                               |                                          |                                  |                                                                        |
|                                                                                               |                                          |                                  |                                                                        |
|                                                                                               |                                          |                                  |                                                                        |

Se você souber o Código da Escola Censo/MEC/INEP ou o nome da escola, consulte nesta página.

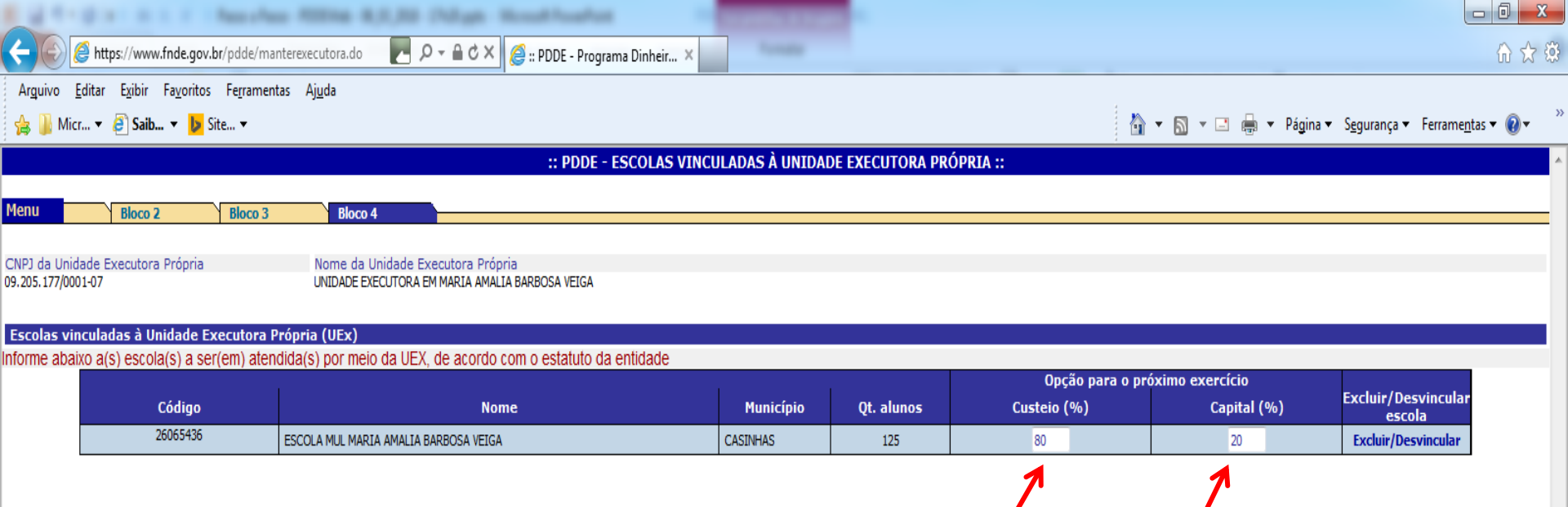

#### Observações:

::Voltar::`

1 - Os percentuais de recursos em custeio e/ou capital solicitados serão atendidos no próximo exercício

2 - Para incluir / vincular escola à Unidade Executora Própria, clique em Localizar escola

3 - Para excluir/desvincular escola da Unidade Executora Própria, selecione as escolas desejadas

4 - Para confirmar as alterações, clique em Salvar

5 - Escolas com menos de 21 alunos receberão, obrigatoriamente, recursos no percentual 100% custeio

Nesta tela, você poderá informar os percentuais de recursos que deseja receber, em custeio e em capital, no ano seguinte.

Salvar

Localizar escola

| a d 1 - 2 - 1 - 1 - New Asso Robbe B(1,20 - Dubge - Househoutheather                                                                                                    |                                                                        |
|----------------------------------------------------------------------------------------------------|------------------------------------------------------------------------|
| 🗲 🛞 🖉 https://www.fnde.gov.br/pdde/manterexecutora.do 🛛 🚬 🔎 ~ 🖴 🖒 🗙 🥔 :: PDDE - Programa Dinheir 🗙                                                                                                    | በ 🕁 🕸                                                                  |
| Arguivo <u>E</u> ditar E <u>v</u> ibir Fa <u>v</u> oritos Fe <u>r</u> ramentas Aj <u>u</u> da                                                                                                    |                                                                        |
| hange hand the second second | 🛅 🔻 🖾 👻 🚍 🖶 👻 Página 👻 S <u>e</u> gurança 👻 Ferrame <u>n</u> tas 👻 🔞 👻 |
| :: PDDE - ESCOLAS VINCULADAS À UNIDADE EXECUTORA PRÓPRIA ::                                                                                                    |                                                                        |
| Menu Bloco 2 Bloco 3 Bloco 4                                                                                                    |                                                                        |
| CNPJ da Unidade Executora Própria Nome da Unidade Executora Própria<br>09.205.177/0001-07 UNIDADE EXECUTORA EM MARIA AMALIA BARBOSA VEIGA                                                                                                    |                                                                        |
| Escolas vinculadas à Unidade Executora Própria (UEx)                                                                                                    |                                                                        |

Informe abaixo a(s) escola(s) a ser(em) atendida(s) por meio da UEX, de acordo com o estatuto da entidade

|          |                                       | Opção para o pr |            |             |             |                               |
|----------|---------------------------------------|-----------------|------------|-------------|-------------|-------------------------------|
| Código   | Nome                                  | Município       | Qt. alunos | Custeio (%) | Capital (%) | Excluir/Desvincular<br>escola |
| 26065436 | ESCOLA MUL MARIA AMALIA BARBOSA VEIGA | CASINHAS        | 125        | 80          | 20          | Excluir/Desvincular           |

Observações:

1 - Os percentuais de recursos em custeio e/ou capital solicitados serão atendidos no próximo exercício

2 - Para incluir / vincular escola à Unidade Executora Própria, clique em Localizar escola

3 - Para excluir/desvincular escola da Unidade Executora Própria, selecione as escolas desejadas

4 - Para confirmar as alterações, clique em Salvar

5 - Escolas com menos de 21 alunos receberão, obrigatoriamente, recursos no percentual 100% custeio

::Voltar::

Para finalizar o Cadastramento, clique em 'Salvar'.

Salvar

Localizar escola

## Atualização concluída!

Em caso de dúvidas:

Acompanhe o site do FNDE:

http://www.fnde.gov.br/programas/pdde/area-para-gestores/atualizacao-cadastral

Ou ligue 0800 61 61 61

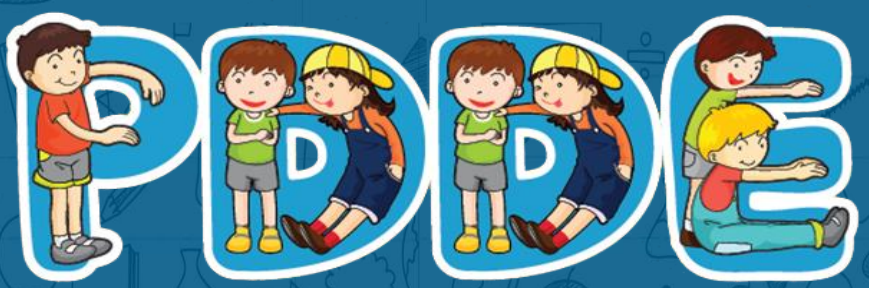

Programa Dinheiro Direto na Escola